## How to register on PDO Winter Non-Technical Internship Programme 2023

### 1.Login OR register through the website (https://www.petrojobs.om/en-us/pages/home.aspx)

## Login

Please enter the following information, Fields marked with(\*) are mandatory

| Email Address: * | Enter Your Email    |
|------------------|---------------------|
| Password: *      | Enter Your Password |
|                  | Forgot Password     |
|                  | <b>≗</b> ₊ Register |
|                  |                     |

Or you can even search for the link through Google.

Login

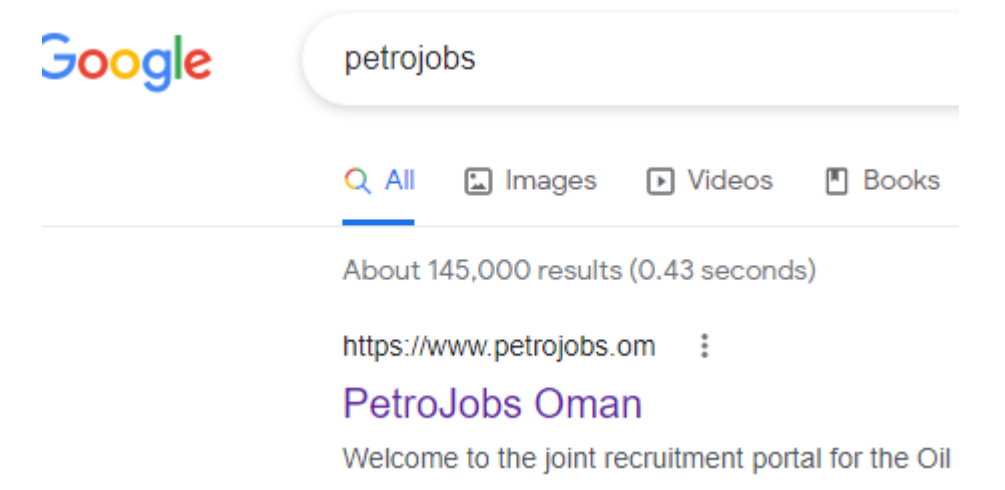

### 2.Click on PDO logo on the website

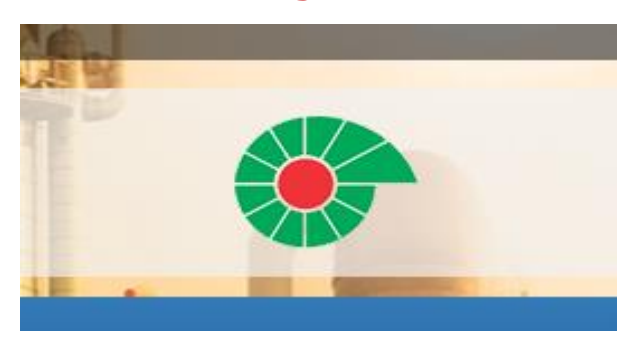

### **3.Select winter Non-Technical Internship Programme 2023**

ал стрюуссь и ше мит ше Отталі сароці.

#### Login to access your PDO profile

| Job Title                                    | Discipline     | Last Date to Apply |              |
|----------------------------------------------|----------------|--------------------|--------------|
| Winter Technical Internship Program 2023     | Administration | Jan 11, 2023       | View Details |
| Winter Non-Technical Internship Program 2023 | Administration | Jan 11, 2023       | View Details |

View All

### ...contd

# 4.Read the Job Description and check if you are qualified to register or not

## Winter Non-Technical Internship Program 2023

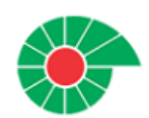

| CJob ld                                                  | ∰Start Date                       | ∰End Date               |
|----------------------------------------------------------|-----------------------------------|-------------------------|
| PD0993                                                   | Jan 02, 2023                      | Jan 11, 2023            |
| Compnay Name                                             |                                   | <b>₩</b> No of Position |
| Petroleum Development Oman                               | Administration                    | 28                      |
| □Position Type                                           | 🖈 loh Type                        | 9Nationality Required   |
|                                                          | 2 oon type                        |                         |
| Temporary                                                | Not Specified                     |                         |
| Temporary                                                | Not Specified                     |                         |
| Temporary<br>Education & Experience Require<br>Education | Not Specified<br>ed<br>Experience |                         |

## Job Description

#### About the Company

Petroleum Development Oman is the leading exploration and production company in the Sultanate of Oman. The Company delivers the majority of the country's crude oil production and natural gas supply.

### 5. Prepare the documents below for submission:

- National ID
- CV

2

- Training letter (request the letter from SS&AR OR send email to <u>ibtisam.alzaabi@majancollege.edu.om</u>)
- Transcript (downloaded from MyMajan OR requested from Registry Department)

# **6.Click on the Proceed button when you have all documents ready for processing.**

For more assistance please don't hesitate to visit SS&AR in J101 (Jibreen Block).